## How To Install R

To use the Shimadzu gadgets, R version 3.2.0 or later is required. This document describes how to install R.

## 1. Install R

 Double-click [R-3.2.2-win.exe] in the [R\_package] folder. The [Security warning] dialog will be displayed. Click [Run].

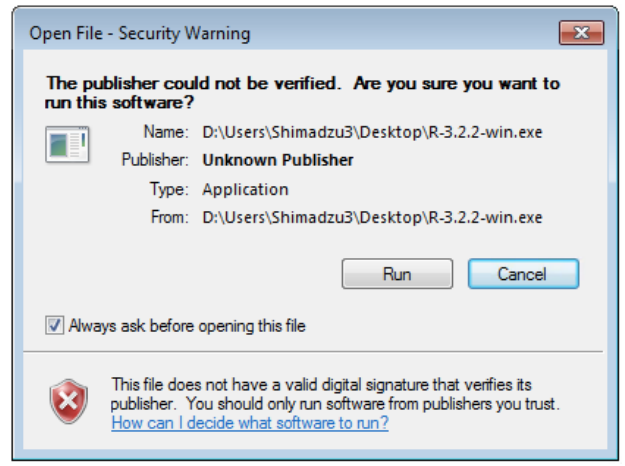

2. In the [Select Setup Language] dialog, select [English] and click [OK].

| Select Se | tup Language                                        | ×      |  |
|-----------|-----------------------------------------------------|--------|--|
| 18        | Select the language to use during the installation: |        |  |
|           | English                                             | $\sim$ |  |
|           | OK Cancel                                           |        |  |

3. The [R for Windows 3.2.2 Setup Wizard] dialog box appears, then click [Next].

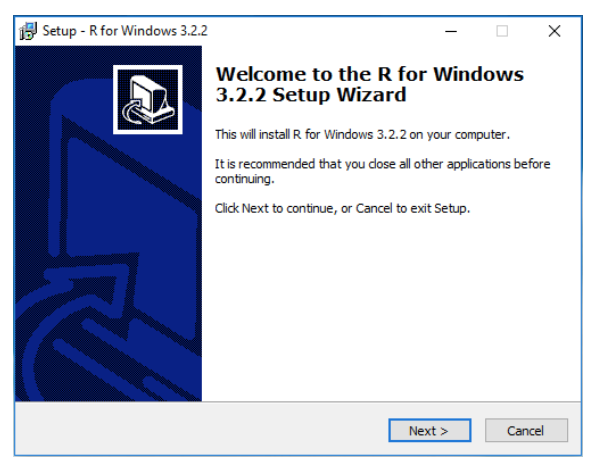

4. A dialog to confirm the information will be displayed. Click [Next].

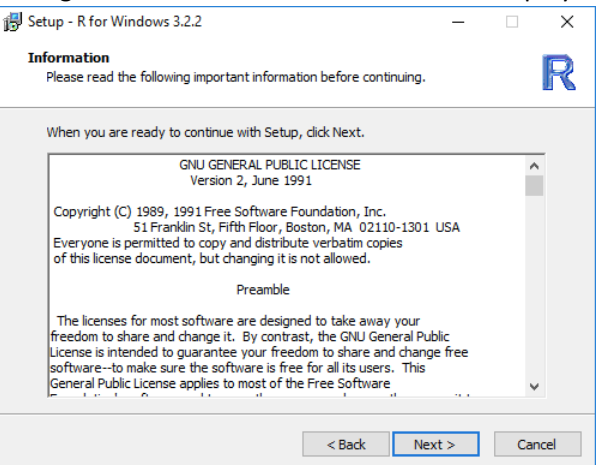

5. The [Select Destination Location] dialog is displayed. Leave the settings as they are and click [Next].

| <sub> i</sub> Set | tup - R f            | or Windows 3.2                    | .2                           |             |              |             | -         |      | ×    |
|-------------------|----------------------|-----------------------------------|------------------------------|-------------|--------------|-------------|-----------|------|------|
| Se                | lect Des<br>Where sl | tination Loca<br>hould R for Wind | t <b>ion</b><br>ows 3.2.2 be | installed?  |              |             |           |      | R    |
|                   | 1                    | Setup will instal                 | R for Window                 | vs 3.2.2 in | to the follo | wing folde  | er.       |      |      |
|                   | To contin            | nue, click Next. I                | f you would lik              | ke to selec | t a differer | t folder, o | dick Brov | wse. |      |
|                   | C:\Prog              | ram Files \R \R-3.                | 2.2                          |             |              |             | Bro       | wse  |      |
|                   |                      |                                   |                              |             |              |             |           |      |      |
|                   |                      |                                   |                              |             |              |             |           |      |      |
|                   |                      |                                   |                              |             |              |             |           |      |      |
|                   |                      |                                   |                              |             |              |             |           |      |      |
|                   | At least             | 1.2 MB of free d                  | sk space is re               | quired.     |              |             |           |      |      |
|                   |                      |                                   |                              |             | < Back       | Next        | >         | Car  | ncel |

6. The [Select Components] dialog is displayed. Select [Install for user], select all check boxes, and click [Next].

| Which components should be instal                                         | lled?                                               |                   |
|---------------------------------------------------------------------------|-----------------------------------------------------|-------------------|
| Select the components you want to<br>install. Click Next when you are rea | o install; clear the components<br>ady to continue. | you do not want t |
| User installation                                                         |                                                     |                   |
| Core Files                                                                |                                                     | 65.7              |
| 32-bit Files                                                              |                                                     | 37.5              |
| 64-bit Files                                                              |                                                     | 38.8              |
| Message translations                                                      |                                                     | 7.3               |
|                                                                           |                                                     |                   |
|                                                                           |                                                     |                   |
|                                                                           |                                                     |                   |
|                                                                           |                                                     |                   |
|                                                                           |                                                     |                   |
| Current selection requires at least                                       | 150.2 MB of disk space.                             |                   |

7. The [Startup Options] dialog box is displayed. Select [No (default)] and click [Next].

| 🛃 Setup - R for Windows 3.2.2                 | -      |        |
|-----------------------------------------------|--------|--------|
| Startup options                               |        |        |
| Do you want to customize the startup options? |        | R      |
| Please specify yes or no, then click Next.    |        |        |
| O Yes (customized startup)                    |        |        |
| No (accept defaults)                          |        |        |
|                                               |        |        |
|                                               |        |        |
|                                               |        |        |
|                                               |        |        |
|                                               |        |        |
|                                               |        |        |
|                                               |        |        |
| < Back                                        | lext > | Cancel |

8. The [Select Start Menu Holder] dialog box will be displayed. With the settings as is, click [Next].

| 🔀 Setup - R for Windows 3.2.2                                                 | -        |            | ×    |
|-------------------------------------------------------------------------------|----------|------------|------|
| Select Start Menu Folder<br>Where should Setup place the program's shortcuts? |          |            | R    |
| Setup will create the program's shortcuts in the following S                  | tart Mer | nu folder. |      |
| To continue, click Next. If you would like to select a different folder,      | click Br | owse.      |      |
| 3                                                                             | В        | rowse      |      |
| Don't create a Start Menu folder                                              |          |            |      |
| < Back Nex                                                                    | :t >     | Car        | ncel |

9. The [Select Additional Tasks] dialog will be displayed. Select [Create a desktop icon], [Save version number in registry], [Associate R with extension .RData] check box, and click [Next].

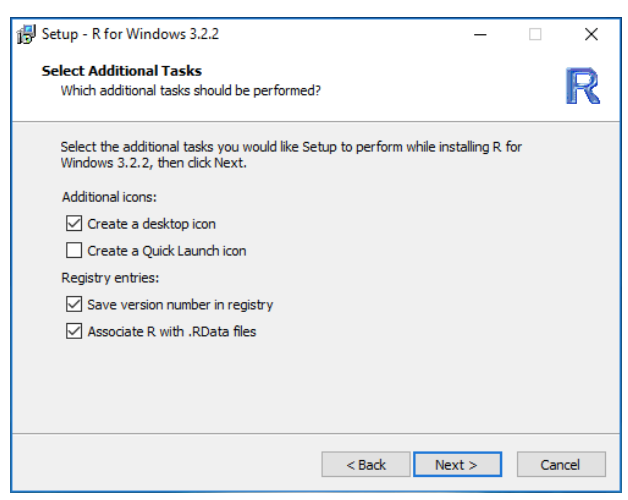

**10.** Installation of R will start.

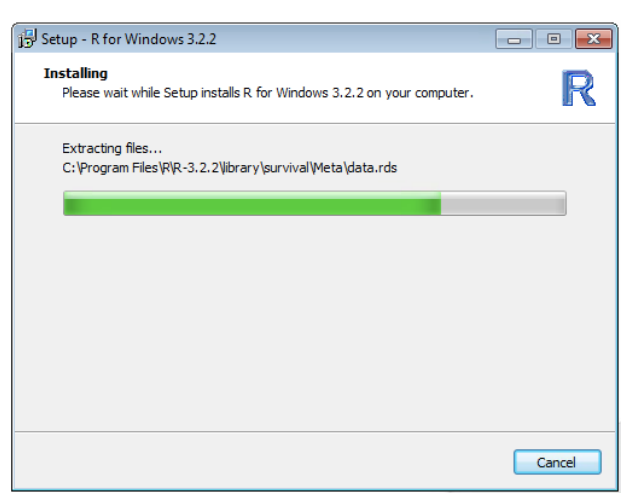

**11.** When the installation is completed, the [**Completing the R for Windows 3.2.2 Setup Wizard**] dialog will be displayed. Click [**Finish**].

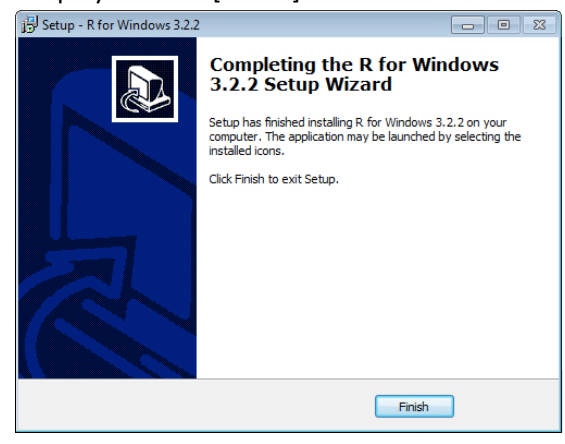

## 2. Setting Path of Windows environment variable to Rscript.exe

1. Open the Control Panel and click on [System and Security].

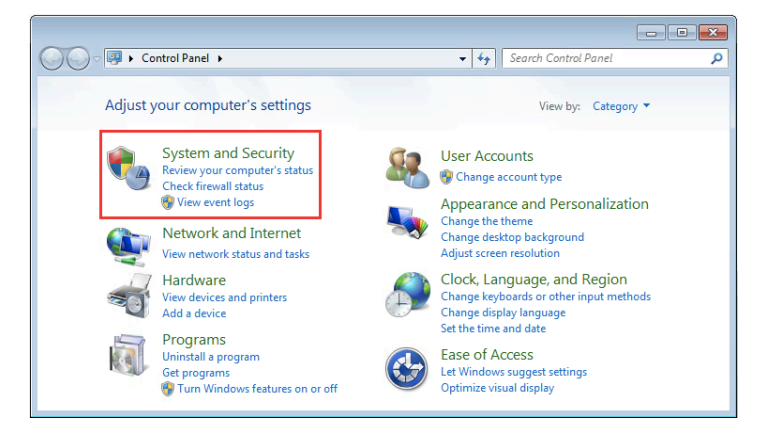

2. Click on [System].

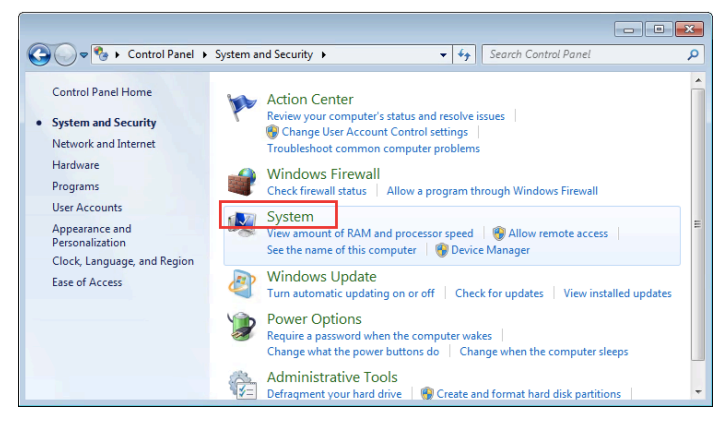

3. Click [Advanced System Settings].

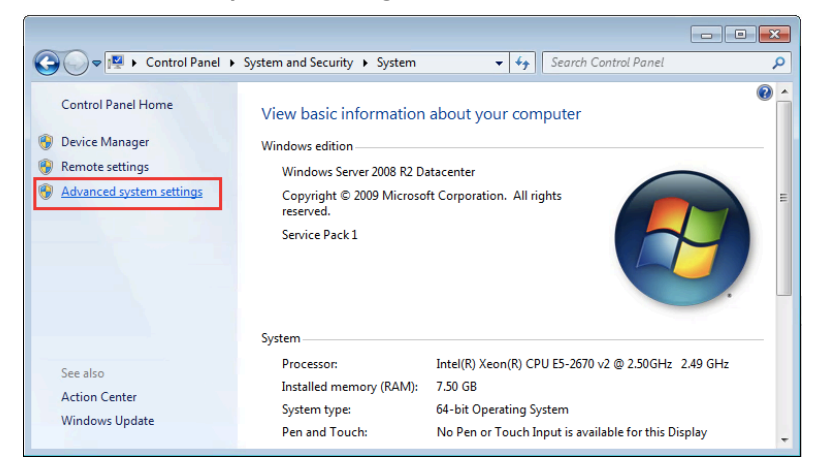

4. In the [System Properties] dialog box, the [Advanced] tab is displayed. Click [Environment Variables...].

| System Properties                                                        |
|--------------------------------------------------------------------------|
| Computer Name Hardware Advanced Remote                                   |
| You must be logged on as an Administrator to make most of these changes. |
| Performance                                                              |
| Visual effects, processor scheduling, memory usage, and virtual memory   |
| Settings                                                                 |
| User Profiles                                                            |
| Desktop settings related to your logon                                   |
| Settings                                                                 |
| Startup and Recovery                                                     |
| System startup, system failure, and debugging information                |
| Settings                                                                 |
| Environment Variables                                                    |
| OK Cancel Apply                                                          |

5. The [Environment Variables] dialog is displayed. Click [Path] and click [Edit...].

| T GITTE TE                                                                  | Value                                                                                 |
|-----------------------------------------------------------------------------|---------------------------------------------------------------------------------------|
| PATH                                                                        | D:\Users\; \AppData\Local\Pro                                                         |
| TEMP<br>TMP                                                                 | %USERPROFILE% \AppData \Local \Temp<br>%USERPROFILE% \AppData \Local \Temp            |
|                                                                             | New Edit Delete                                                                       |
|                                                                             |                                                                                       |
| ystem variables<br>Variable                                                 | Value                                                                                 |
| ystem variables<br>Variable<br>ComSpec<br>FP_NO_HOST_C                      | Value<br>C:\Windows\system32\cmd.exe<br>NO                                            |
| variable<br>Variable<br>ComSpec<br>FP_NO_HOST_C<br>JAVA_HOME<br>NUMBER_OF_P | Value<br>C:\Windows\system32\cmd.exe<br>NO<br>C:\Program Files\Java\jdk1.8.0_131<br>2 |

6. At the end of the variable value, enter ";C:¥Program Files¥R¥R-3.2.2¥bin¥x64" and click [OK].

| Edit User Variable | <b>—</b>                             |
|--------------------|--------------------------------------|
| Variable name:     | PATH                                 |
| Variable value:    | N:C:\Program Files\R\R-3.2.2\bin\x64 |
| \R-3.2.2\bin       | OK Cancel                            |

- NOTE: When the gadget starts for the first time, usually you automatically download the required R package and install it. At this time, connection environment to the Internet is necessary.
- NOTE: The gadgets have R package dependencies which will be downloaded automatic during gadget launch (Network access required),

Jun 2017 Edition: 1.2